## **UTILISATION DU LOGICIEL HOMININÉS**

Lignée humaine – *Fiche technique* 

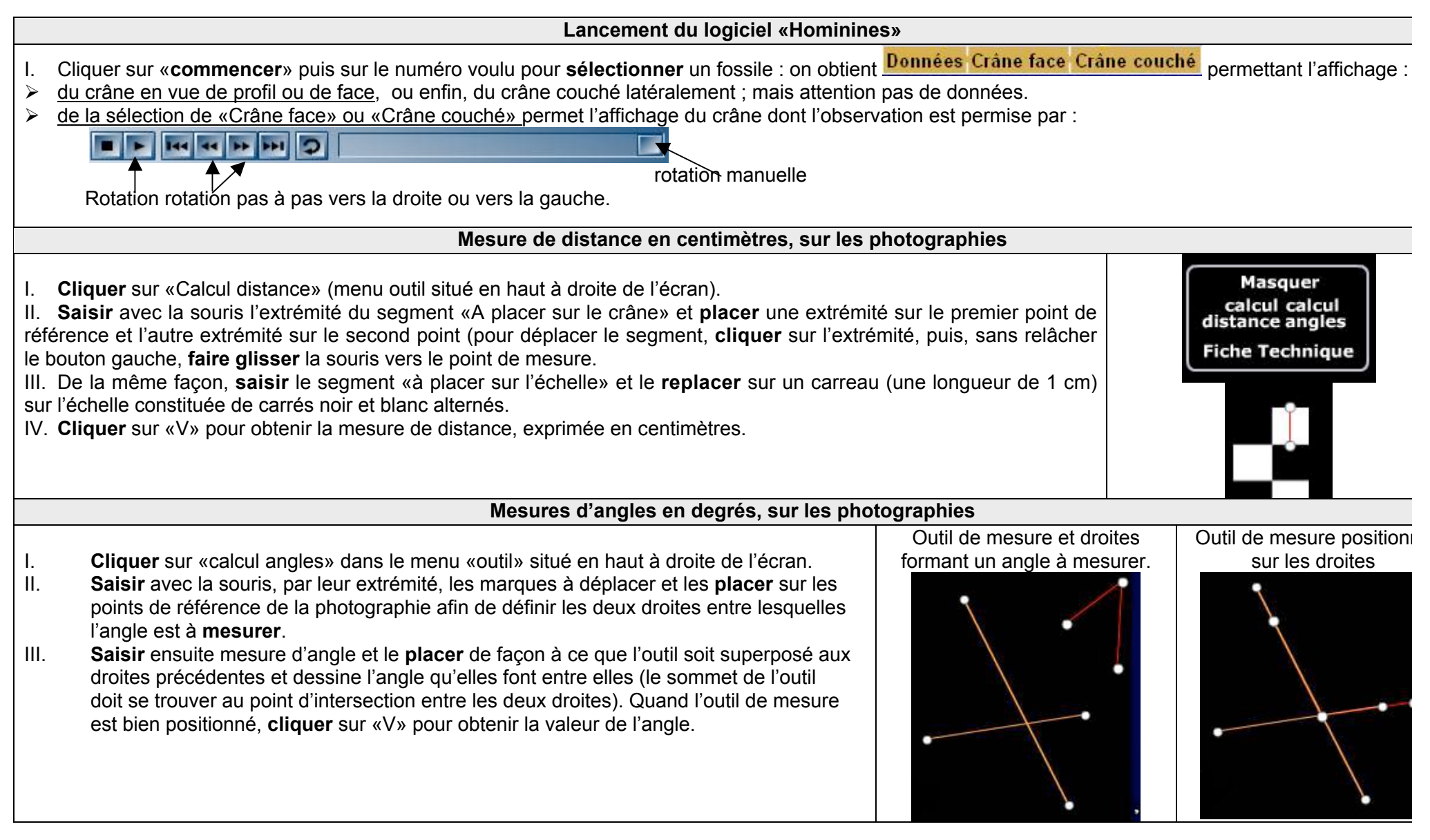